# Converting to Black and White using Lightroom

ACM

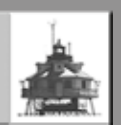

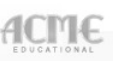

There are three basic ways to convert to black and white

- Use a Preset
- Use the "Basic" Grayscale button
- Use the Grayscale button with channel sliders

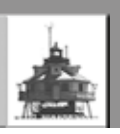

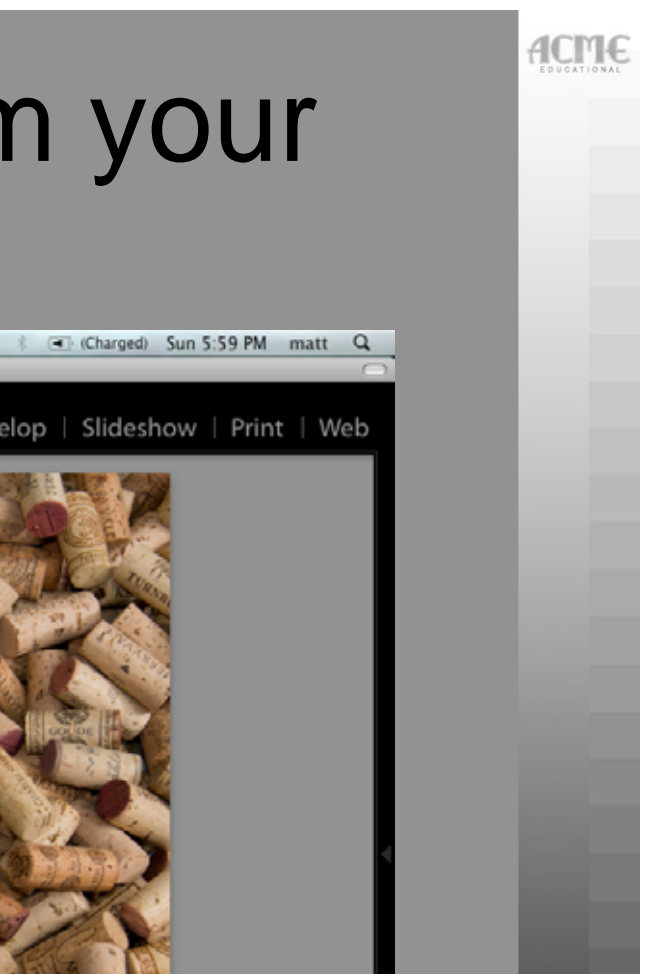

# Choose a Photo from your library

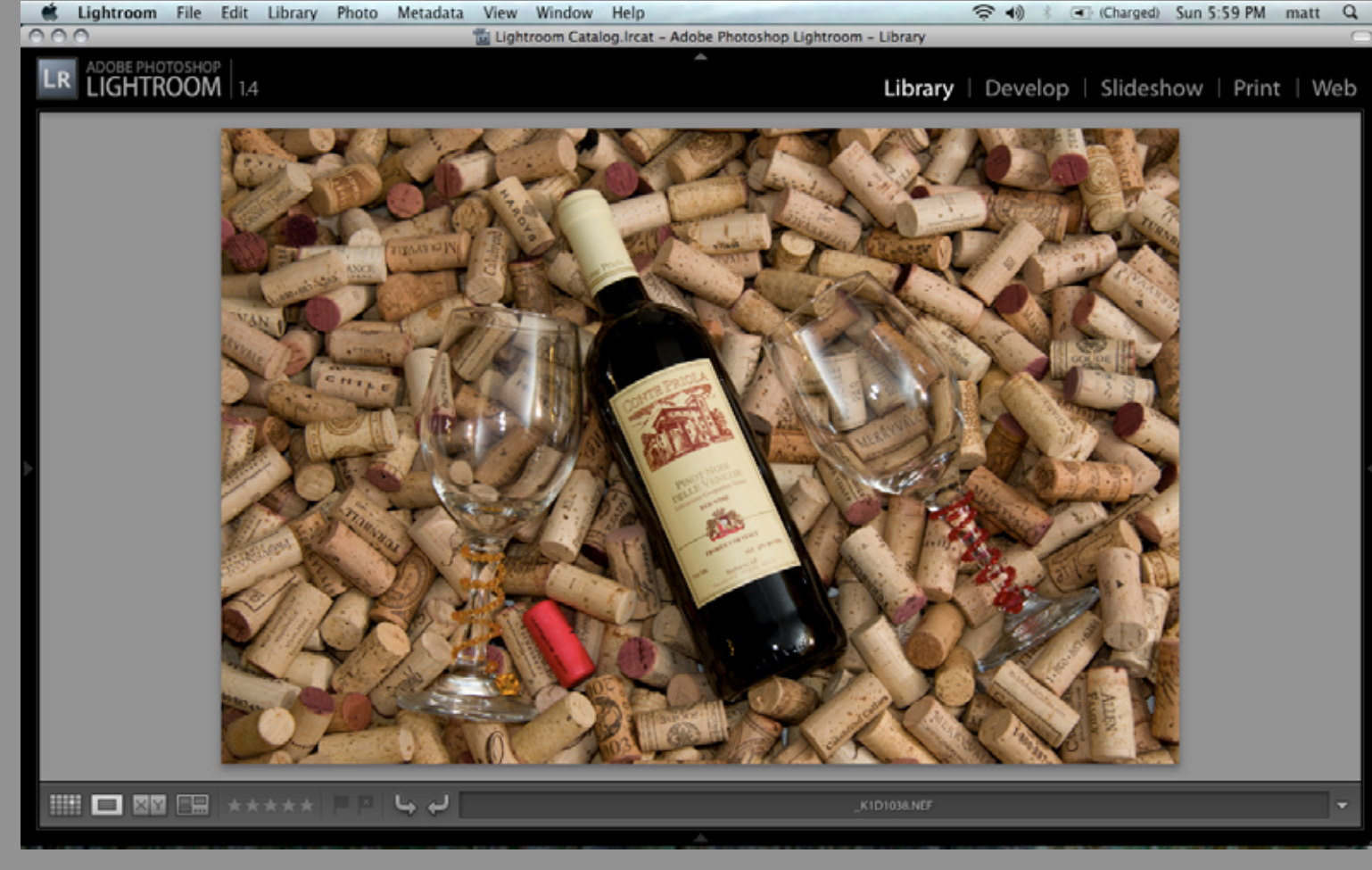

![](_page_2_Picture_4.jpeg)

![](_page_3_Picture_0.jpeg)

#### Switch to the Develop mode

![](_page_3_Picture_2.jpeg)

![](_page_3_Picture_4.jpeg)

![](_page_4_Picture_0.jpeg)

#### **Using Presets**

![](_page_4_Picture_2.jpeg)

Digital Photography Club of Aunapolis

![](_page_4_Picture_4.jpeg)

Get Presets Menu

![](_page_5_Picture_0.jpeg)

#### Mouseover preset to preview

![](_page_5_Picture_2.jpeg)

Digital Photography Club of Annapolis

![](_page_5_Picture_4.jpeg)

**B&W High Contrast** 

![](_page_6_Picture_0.jpeg)

#### Mouseover preset to preview

![](_page_6_Picture_2.jpeg)

Digital Photography Club of Aunapolis

![](_page_6_Picture_4.jpeg)

**B&W Low Contrast** 

![](_page_7_Picture_0.jpeg)

#### Select desired preset

![](_page_7_Picture_2.jpeg)

Digital Photography Club of Annapolis

![](_page_7_Picture_4.jpeg)

Click to affect photo

![](_page_8_Picture_0.jpeg)

## Using Basic Grayscale button

![](_page_8_Picture_2.jpeg)

Digital Photography Club of Annapolis

![](_page_8_Picture_4.jpeg)

Click on Grayscale in Basic section

### One click

![](_page_9_Picture_1.jpeg)

Digital Photography Club of Annapolis

![](_page_9_Picture_3.jpeg)

You can always hit reset (lower right)

ACME

![](_page_10_Picture_0.jpeg)

## Compare with the original

![](_page_10_Picture_2.jpeg)

Digital Photography Club of Aunapolis

![](_page_10_Picture_4.jpeg)

Various ways of viewing before & after

![](_page_11_Picture_0.jpeg)

## **Before & After Split View**

![](_page_11_Picture_2.jpeg)

Digital Photography Club of Aunapolis

![](_page_11_Picture_4.jpeg)

**Top/Bottom selected** 

## Using Grayscale button with channel mixing

![](_page_12_Picture_1.jpeg)

Digital Photography Club of Annapolis

![](_page_12_Picture_3.jpeg)

Tool Midway on list: HSL/Color/Grayscale

ACME

![](_page_13_Picture_0.jpeg)

### Example: Red slider to left

![](_page_13_Picture_2.jpeg)

Digital Photography Club of Annapolis

![](_page_13_Picture_4.jpeg)

Check red cork by left glass

![](_page_14_Picture_0.jpeg)

### Example: Red slider to right

![](_page_14_Picture_2.jpeg)

![](_page_14_Picture_4.jpeg)

![](_page_15_Picture_0.jpeg)

## Adjust brightness and contrast if desired

![](_page_15_Picture_2.jpeg)

![](_page_15_Picture_4.jpeg)

![](_page_16_Picture_0.jpeg)

## When finished, go to library

![](_page_16_Picture_2.jpeg)

![](_page_16_Picture_4.jpeg)

![](_page_17_Picture_0.jpeg)

#### Export to save changes to a file

![](_page_17_Picture_2.jpeg)

![](_page_17_Picture_4.jpeg)

# Choose filename, location, format, & image settings

| ADOBE PHOTOSHOP   1.4 Library   Develop   Slideshow               | v Print Web |
|-------------------------------------------------------------------|-------------|
| LIGHTROOM 1.4 Library   Develop   Slideshow                       | v Print Web |
|                                                                   |             |
| C C C Export                                                      |             |
| Lightroom Presets ▶ User Presets Export Files to Disk             |             |
| V Export Location                                                 |             |
| Folder: /Users/matt/Pictures/2009/DPCA/Table Top Challenge Choose |             |
| Template: Custom Name                                             |             |
| Custom Text: Tabletop B&W Start Number: 100                       |             |
| File Settings                                                     |             |
| Format: JPEG Quality: 100                                         |             |
| Color Space: AdobeRGB (1998)                                      |             |
| Bit Depth: @ bits/component 0 1200 pixels 0                       |             |
| Add Remove Resolution: 150 pixels per inch C Oon t Enlarge        |             |
| Exporting one photo.                                              |             |
|                                                                   | 8           |
|                                                                   | •           |

Digital Photography Club of Annapolis

![](_page_18_Picture_3.jpeg)

New filename and subfolder chosen

ACM

![](_page_19_Picture_0.jpeg)